## Pre-Registration Directions for School Year 2017-2018

Please follow these "step-by-step" directions to complete your Course Pre-Registration for the 2017-2018 school year at Centennial High School:

- 1. Log into your student portal and open <u>StudentVUE</u> from the menu bar at the top
- 2. "Click to Enter"

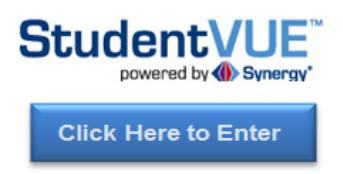

- Click I am a student and enter your log in information: Student User Name: \_\_\_\_\_\_
  Student Password: \_\_\_\_\_\_
- 4. Choose the tab from the left side called "COURSE REQUEST"
- You now are going to enter your classes you listed on your ECAP/Registration form. Keep in mind the classes you are already scheduled to take this coming semester. You will see the following:

| Selected Course Requests                                                |              |           |          |           |  |  |
|-------------------------------------------------------------------------|--------------|-----------|----------|-----------|--|--|
| Click here to change cour <u>s</u> e requests                           |              |           |          |           |  |  |
| Choose click here to change course requests. The following will appear: |              |           |          |           |  |  |
| Department                                                              | Course Title | Course ID | Elective | Coll Prep |  |  |

There is no need to complete any boxes except for COURSE ID. Type in the Course ID and then click Search Courses.

6. Scroll down and find the class you are looking for and click request.

| 1 | 0 | None | Request <sup>C</sup> | Alternate | Performing Arts | Theatre Arts I | 14300 | 1.000 |
|---|---|------|----------------------|-----------|-----------------|----------------|-------|-------|
|   |   |      |                      |           |                 |                |       |       |
|   |   |      |                      |           |                 |                |       |       |

- 7. Then click Click here to move selected requests to Selected Course Requests
- 8. The course added should have moved up to the selected course request area. Repeat steps 5, 6, and 7 to add your remaining core and elective classes.
- 9. Repeat process for your 3 alternates although select ALTERNATE:

| 1 | None Request Alter | nate Performing Arts | Theatre Arts I | 14300 | 1.000 |
|---|--------------------|----------------------|----------------|-------|-------|
|   |                    |                      |                |       |       |
|   |                    |                      |                |       |       |

10. You should now see your eight courses along with three alternates.

| S                                                                                         | Selected Course Requests |                             |           |          |              |        |         |  |
|-------------------------------------------------------------------------------------------|--------------------------|-----------------------------|-----------|----------|--------------|--------|---------|--|
| Ln                                                                                        | Department               | Course Title                | Course ID | Elective | College Prep | Credit | Comment |  |
| 1                                                                                         | Business                 | Computer Programming & Tech | 21100     | Yes      |              | 1.000  |         |  |
| 2                                                                                         | Language Arts            | English I                   | 10100Y    |          |              | 1.000  |         |  |
| 3                                                                                         | Math                     | Algebra I                   | 11120     |          |              | 1.000  |         |  |
| 4                                                                                         | Math                     | Geometry                    | 11200     |          |              | 1.000  |         |  |
| 5                                                                                         | Misc                     | Leadership Seminar          | 18200Y    | Yes      |              | 1.000  |         |  |
| 6                                                                                         | Misc                     | Lunch - Sem 1               | 1970001   | Yes      |              | 0.000  |         |  |
| 7                                                                                         | Misc                     | Lunch - Sem 2               | 1970002   | Yes      |              | 0.000  |         |  |
| 8                                                                                         | PE                       | Personal Fitness B          | 17100     |          |              | 1.000  |         |  |
| 9                                                                                         | Science                  | Integrated Science          | 12100     |          |              | 1.000  |         |  |
| 10                                                                                        | Visual Arts              | Art I                       | 15100     | Yes      |              | 1.000  |         |  |
|                                                                                           |                          |                             |           |          |              |        |         |  |
| Alternate Elective Requests ( <i>in preference order</i> ) - Select at least 2 alternates |                          |                             |           |          |              |        |         |  |
| Ln                                                                                        | Department               | Course Title                | Course ID | Elective | College Prep | Credit | Comment |  |
| 1                                                                                         | Performing Arts          | Theatre Arts I              | 14300     | Yes      |              | 1.000  |         |  |
| 2                                                                                         | Language Arts            | Creative Writing            | 10500     | Yes      |              | 0.500  |         |  |
| 3                                                                                         | Industrial Tech          | Building Trades I           | 25200     | Yes      |              | 1.000  |         |  |

Congratulations! You have selected your courses for the 2017-2018 school year, please make sure to review your course selections with your parents/guardians.